#### BAB V

## HASIL DAN PEMBAHASAN

#### 5.1 Hasil

Selama melakukan penelitian mengenai pariwisata, kesenian dan kuliner khas di Indonesia, peneliti menemukan beberapa permasalahan yaitu kesulitan untuk menemukan dan mencari informasi tentang pariwisata, kesenian dan kuliner khas di seluruh Indonesia.

Untuk menemukan dan mencari informasi tentang pariwisata, kesenian dan kuliner khas pada daerah tertentu di Indonesia, masyarakat yang bukan masyarakat daerah tersebut harus bertanya kepada masyarakat lokal daerah tersebut untuk mendapatkan informasi tentang pariwisata, kesenian dan kuliner khas.Dan untuk menemukan dan mencari informasi tentang pariwisata, kesenian dan kuliner khas masyarakat harus mencari informasi dari berbagai sumber dan tempat, sehingga memakan waktu yang lebih lama.

Maka dari itu peneliti membuat sebuah website yang dapat membantu masyarakat mencari informasi tentang pariwisata, kesenian dan kuliner khas di Indonesia dalam satu tempat.Website ini juga dapat dijadikan sebagai tempat promosi pariwisata, kesenian dan kuliner khas dari daerah atau provinsi yang ada di Indonesia.

#### 5.2 Pembahasan

Dalam pengembangan sistem yang menggunakan metode *extreme* programming (XP) terdapat tahap planning, design, coding, dan testing sebagai berikut :

#### 5.2.1 Planning

Pada tahap ini dikumpulkan kebutuhan awal user yaitu :

#### 5.2.1.1 Kebutuhan Menemukan Informasi

Kebutuhan untuk menemukan dan mencari informasi tentang pariwisata, kesenian dan kuliner khas di Indonesia.

#### 5.2.1.2 Kebutuhan Promosi

Kebutuhan promosi untuk mempromosikan pariwisata, kesenian dan kuliner khas dari daerah atau provinsi di Indonesia.

#### 5.2.1.3 Pemecahan Masalah

Dengan adanya *website* sistem informasi promosi pariwisata, kesenian dan kuliner khas ini dapat menyajikan informasi dan dapat mempromosikan pariwisata, kesenian dan kuliner khas dari daerah atau provinsi di Indonesia agar masyarakat lokal maupun non lokal dapat menambah pengetahuan mereka mengenai pariwisata, kesenian dan kuliner khas. Adapun pemodelan proses pada Sistem informasi promosi pariwisata, kesenian dan kuliner khas di Indonesia adalah sebagai berikut :

#### 1. Use Case

Berikut adalah *Use case* dari Sistem informasi promosi pariwisata, kesenian dan kuliner khas di Indonesia:

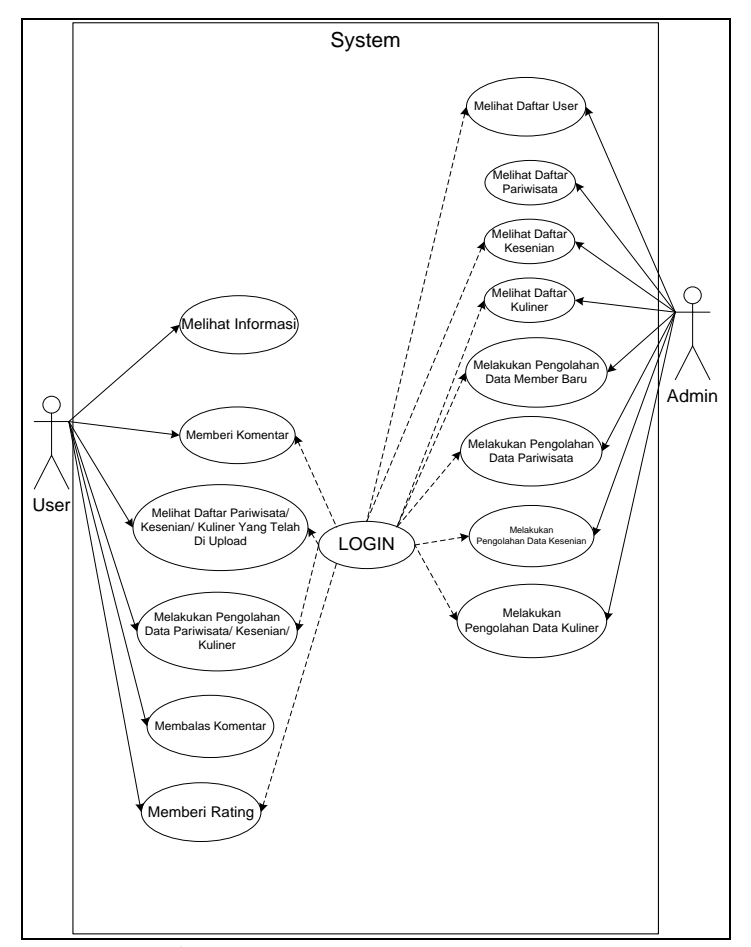

Gambar 5.1 Use Case Diagram

- 2. Activity Diagram
  - a. Activity Diagram User untuk Memberi Komentar

Berikut adalah *Activity Diagram User* untuk memberi komentardari Sistem informasi promosi pariwisata, kesenian dan kuliner khas di Indonesia:

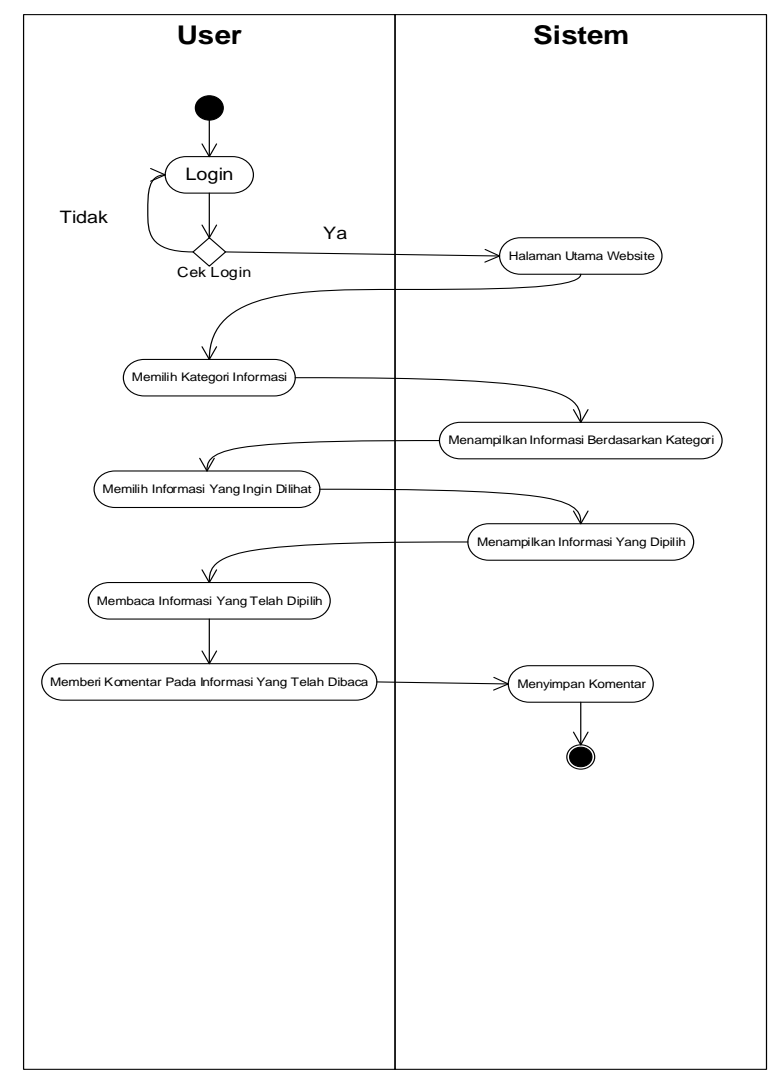

Gambar 5.2 Activity Diagram User untuk memberi

komentar

## b. Activity Diagram User untuk Memberi Rating

Berikut adalah *Activity Diagram User* untuk memberi ratingdari Sistem informasi promosi pariwisata, kesenian dan kuliner khas di Indonesia:

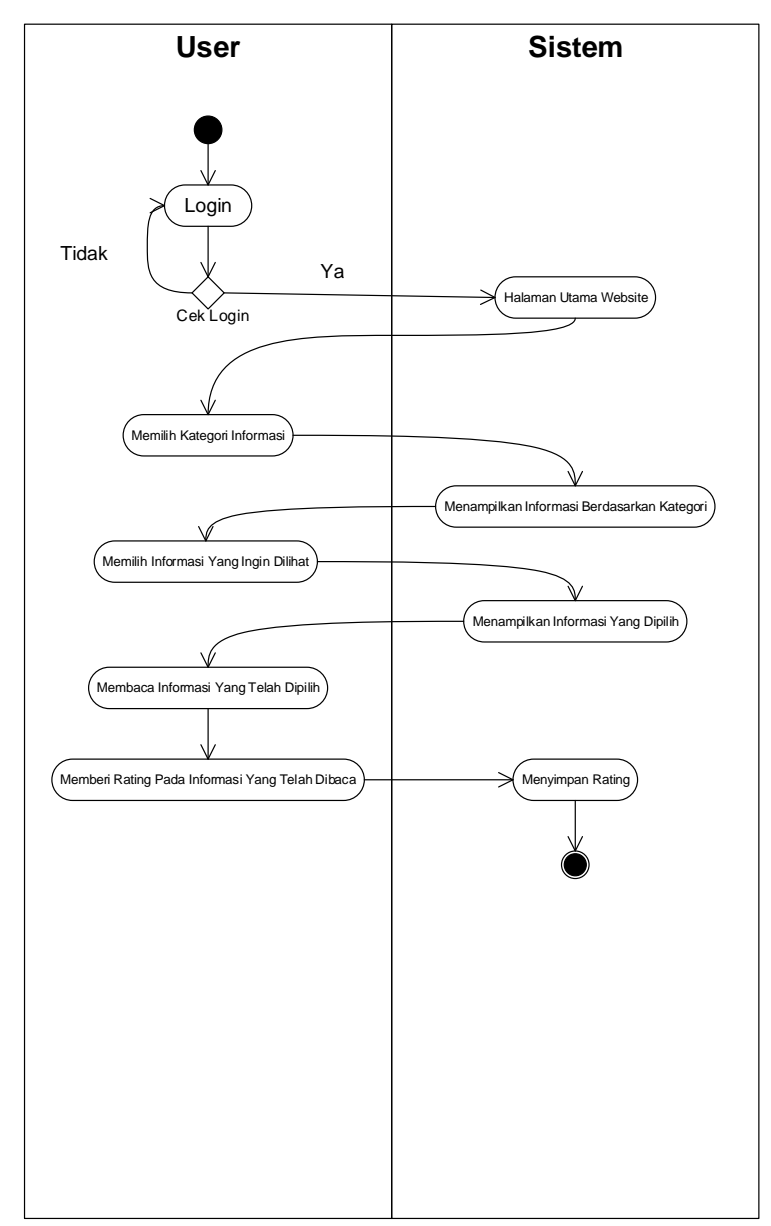

Gambar 5.3 Activity Diagram User untuk memberi

rating

## c. Activity Diagram Admin untuk Melihat Daftar User

Berikut adalah Activity Diagram Admin untuk melihat daftar userdari Sistem informasi promosi pariwisata, kesenian dan kuliner khas di Indonesia:

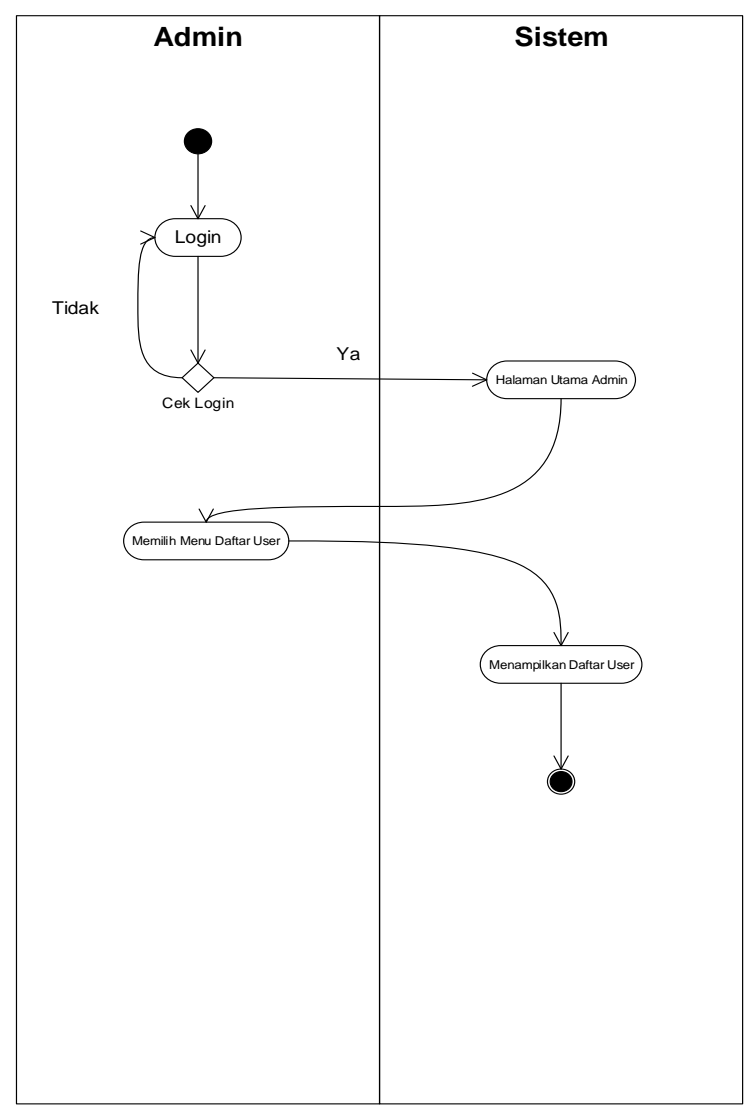

Gambar 5.4 Activity Diagram Admin untuk Melihat

Daftar User

# d. Activity Diagram Admin untuk Tambah Member

Berikut adalah Activity Diagram Admin untuk tambah memberdari Sistem informasi promosi pariwisata, kesenian dan kuliner khas di Indonesia:

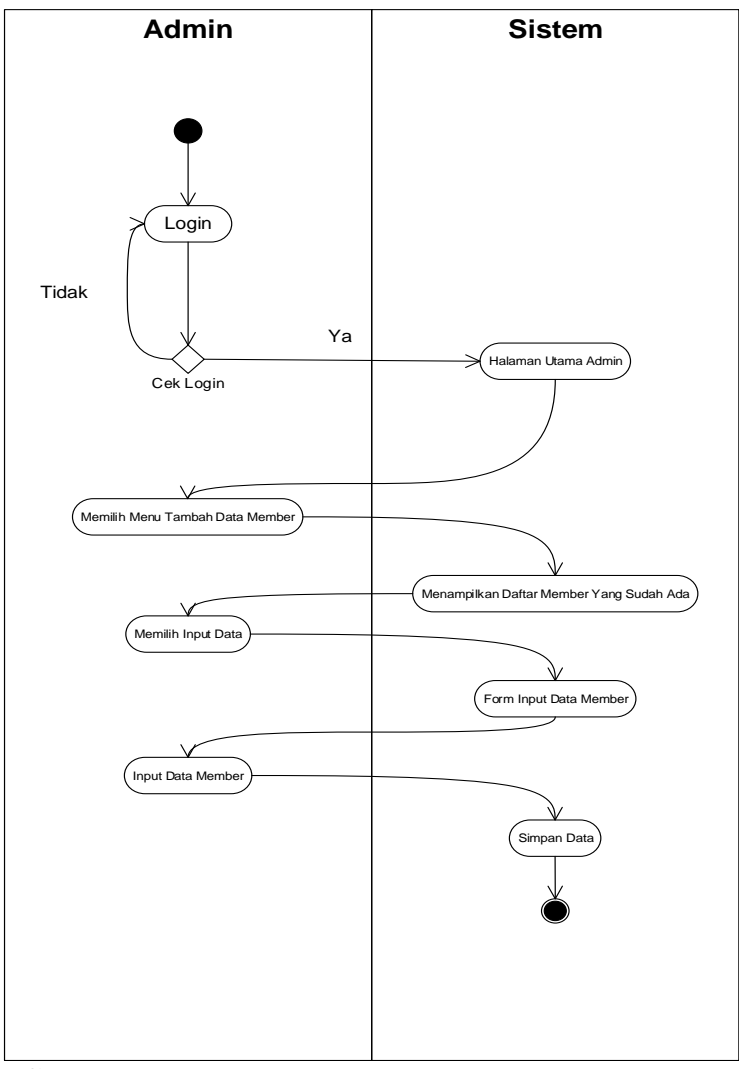

Gambar 5.5 Activity Diagram Admin untuk Tambah

Member

# e. *Activity Diagram Admin* untuk Tambah Pariwisata

Berikut adalah *Activity Diagram Admin* untuk tambah pariwisatadari Sistem informasi promosi pariwisata, kesenian dan kuliner khas di Indonesia:

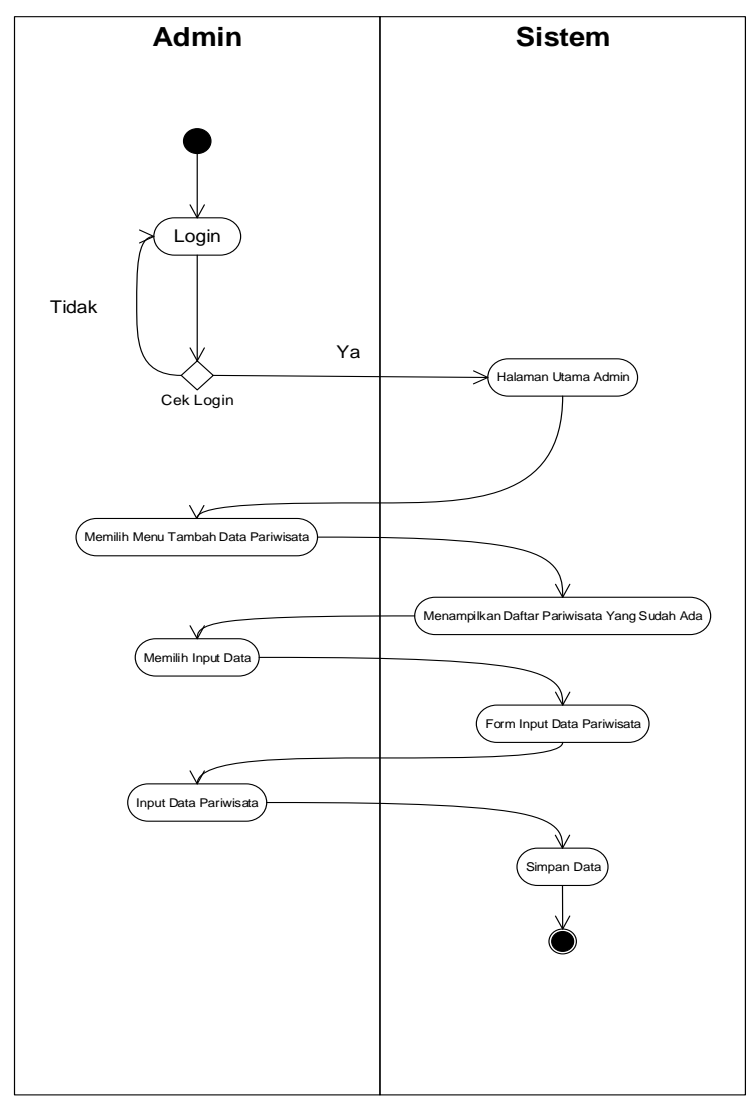

Gambar 5.6 Activity Diagram Admin untuk Tambah

Pariwisata

# f. Activity Diagram Admin untuk Tambah Kesenian

Berikut adalah *Activity Diagram Admin* untuk tambah keseniandari Sistem informasi promosi pariwisata, kesenian dan kuliner khas di Indonesia:

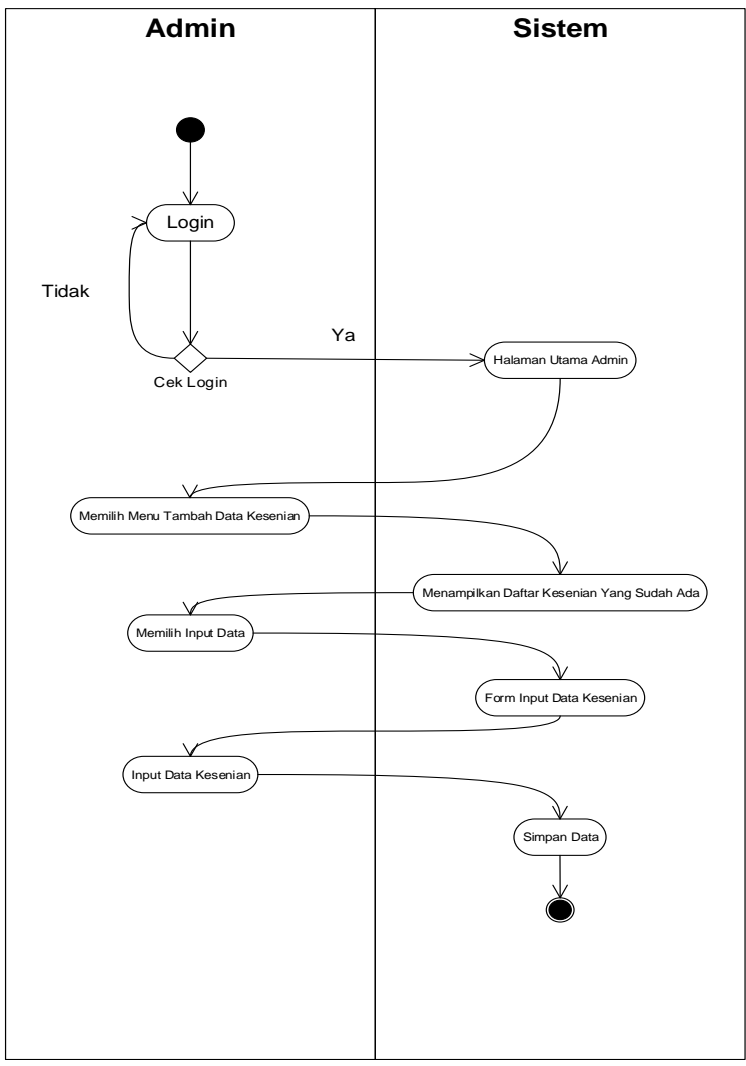

Gambar 5.7 Activity Diagram Admin untuk Tambah

Kesenian

## g. Activity Diagram Admin untuk Tambah Kuliner

Berikut adalah *Activity Diagram Admin* untuk tambah kulinerdari Sistem informasi promosi pariwisata, kesenian dan kuliner khas di Indonesia:

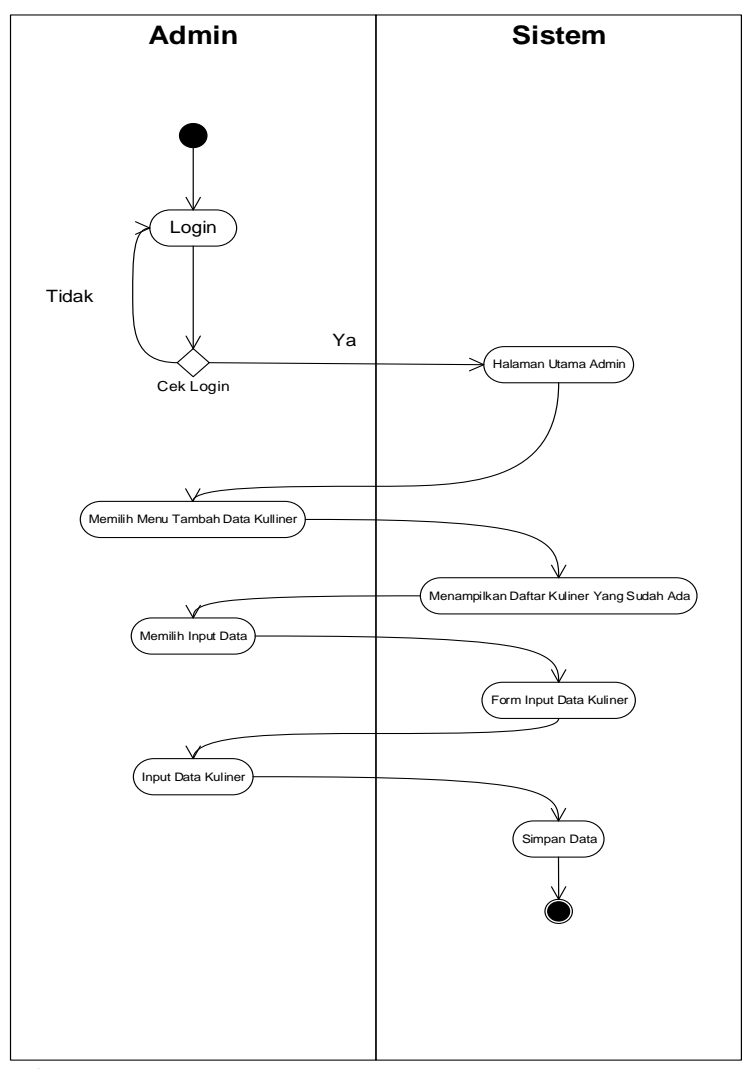

Gambar 5.8 Activity Diagram Admin untuk Tambah

Kuliner

# h. Activity Diagram Admin untuk Verifikasi Member Baru

Berikut adalah *Activity Diagram Admin* untuk verifikasi member barudari Sistem informasi promosi pariwisata, kesenian dan kuliner khas di Indonesia:

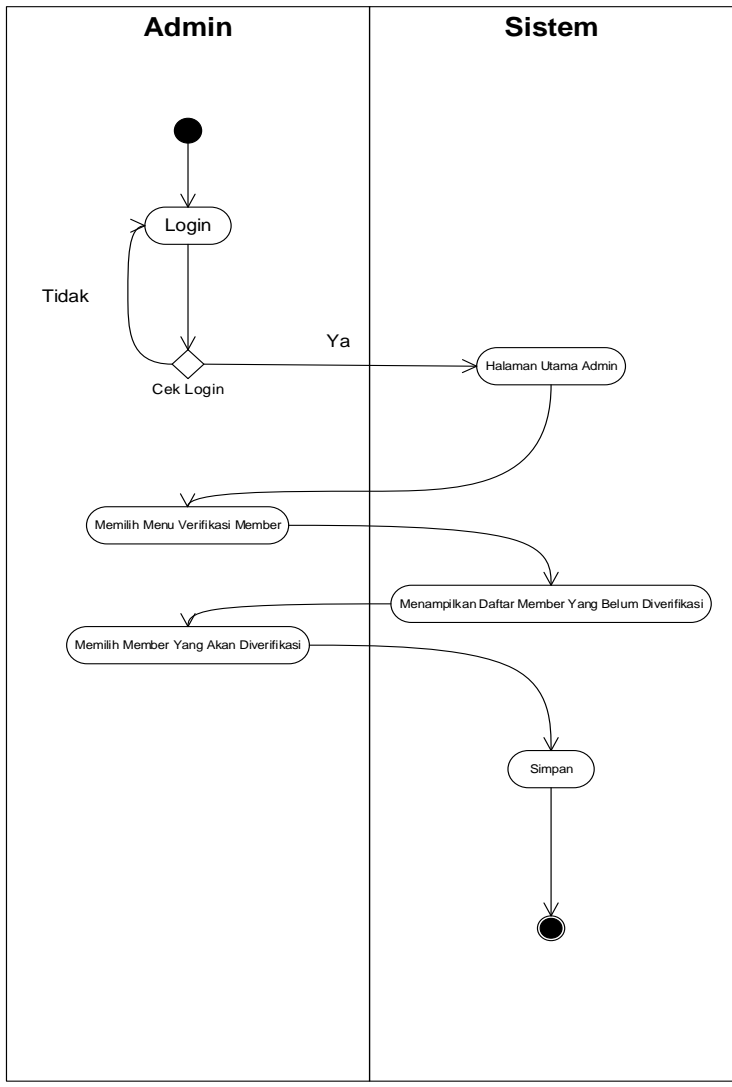

Gambar 5.9 Activity Diagram Admin untuk Verifikasi

Member Baru

## i. Activity Diagram Member untuk Melihat Daftar

Berikut adalah *Activity Diagram* Memberuntuk melihat daftardari Sistem informasi promosi pariwisata, kesenian dan kuliner khas di Indonesia:

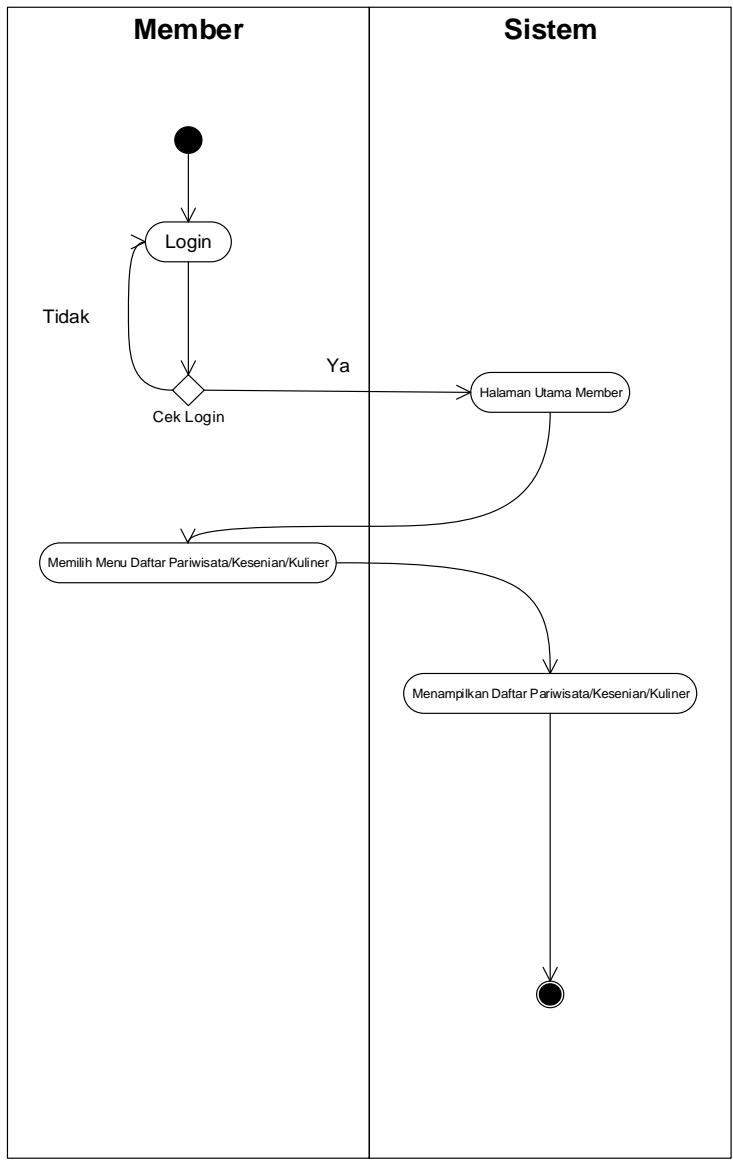

Gambar 5.10 Activity Diagram Member untuk Melihat

Daftar

#### j. Activity Diagram Member untuk Tambah Data

Berikut adalah *Activity Diagram* Memberuntuk tambah datadari Sistem informasi promosi pariwisata, kesenian dan kuliner khas di Indonesia:

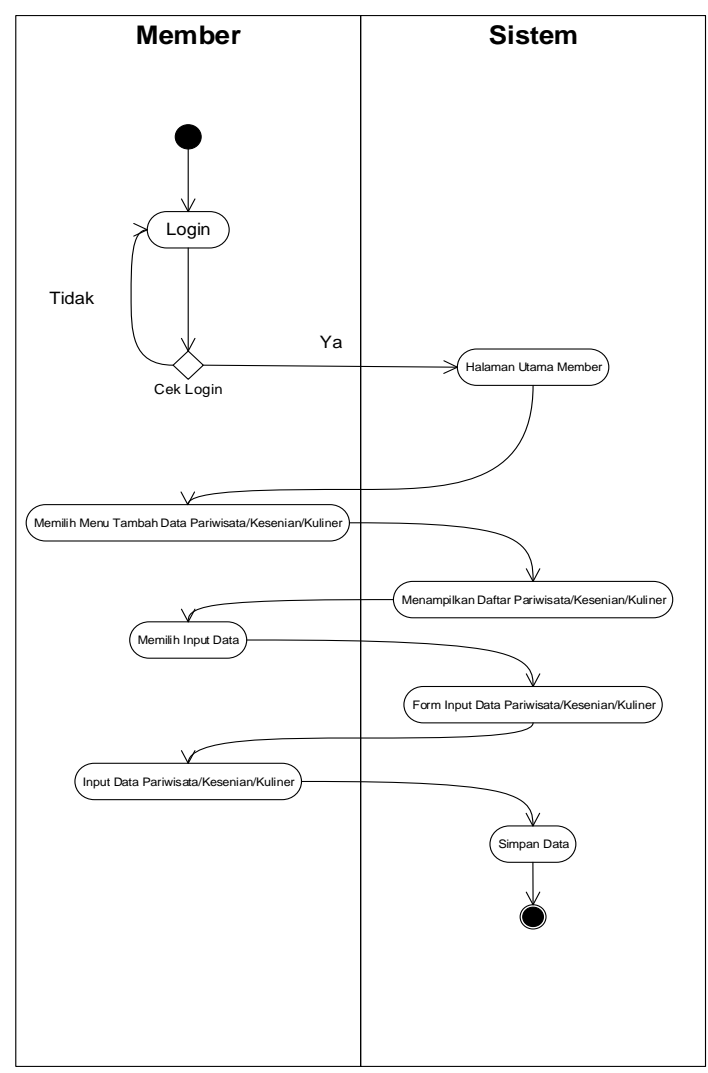

Gambar 5.11 Activity Diagram Member untuk

Tambah Data

## k. Activity Diagram Member untuk Membalas Komentar

Berikut adalah *Activity Diagram* Memberuntuk membalas komentardari Sistem informasi promosi pariwisata, kesenian dan kuliner khas di Indonesia:

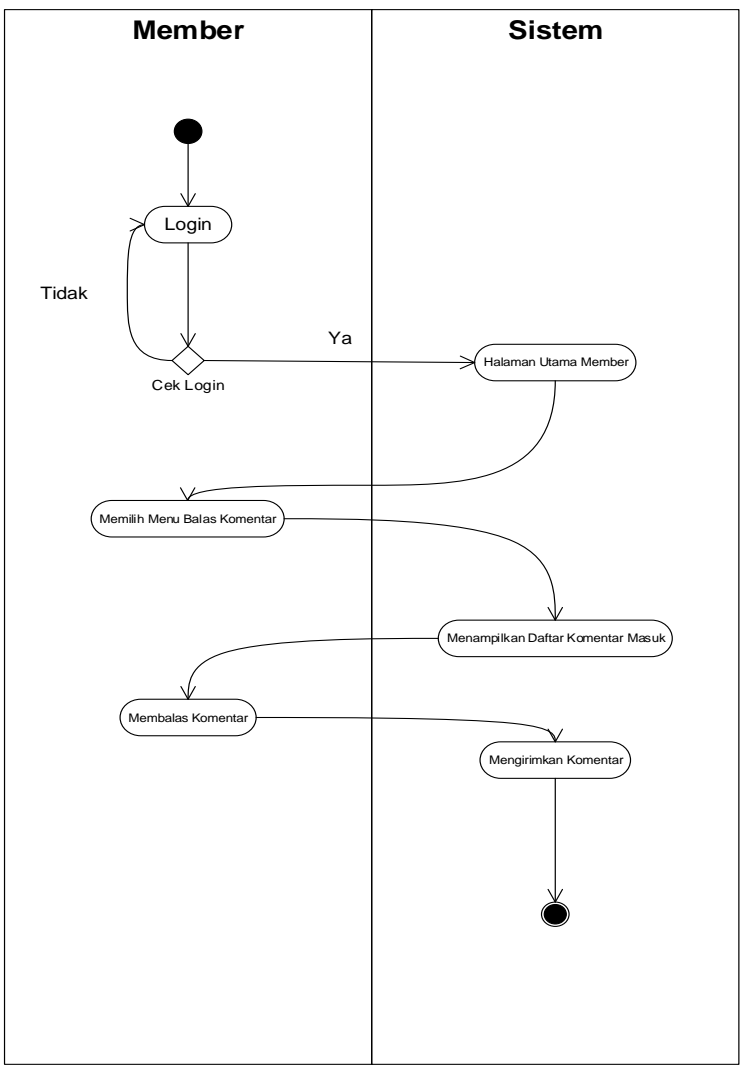

Gambar 5.12 Activity Diagram Member untuk

Membalas Komentar

#### 3. Class Diagram

Berikut adalah *Class Diagram*dari Sistem informasi promosi pariwisata, kesenian dan kuliner khas di Indonesia:

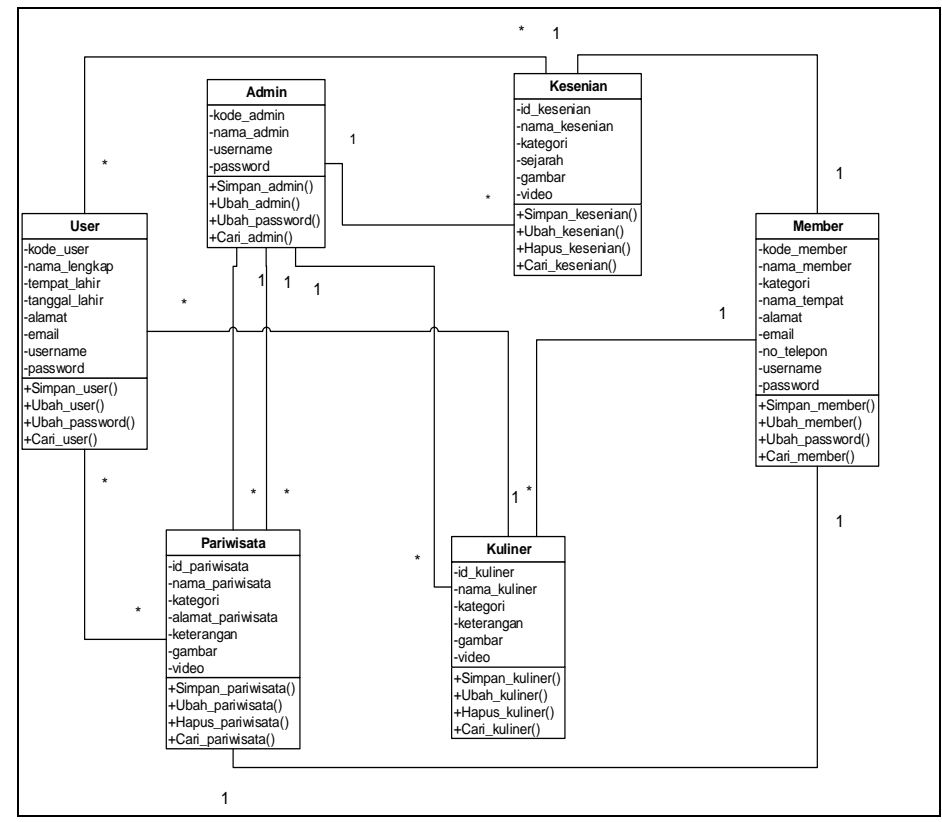

Gambar 5.13Class Diagram

#### 5.2.1.5 Desain Tabel

*Database* merupakan tempat untuk menampung data di *server*, data tersebut nantinya akan diproses oleh sebuah program yang digunakan untuk pembuatan *website*. *Database* terdiri dari tabel-tabel yang dibuat dengan menggunakan program MySql. Adapun *database* yang dibuat oleh peneliti dengan tabeltabel sebagai berikut :

#### 1. Tabel User

Tabel *user* digunakan untuk menampung data tentang *user* atau pengguna yang telah terdaftar di dalam Sistem informasi promosi pariwisata, kesenian dan kuliner khas di Indonesia.

Nama Tabel : tb\_user

*Primary Key* : kode\_user

Tabel 5.1 Tabel User

| No | Field Type                |                           | Width | Keterangan    |  |
|----|---------------------------|---------------------------|-------|---------------|--|
| 1  | kode_user                 | Int                       | 10    | Kode user     |  |
| 2  | nama_lengkap              | Varchar                   | 30    | Nama lengkap  |  |
| 3  | 3 tempat_lahir Varchar 30 |                           | 30    | Tempat lahir  |  |
| 4  | tanggal_lahir             | Date                      | -     | Tanggal lahir |  |
| 5  | alamat                    | Text                      | -     | Alamat        |  |
| 6  | Email                     | Email Varchar 30 E-mail   |       | E-mail        |  |
| 7  | username                  | Varchar                   | 30    | Username      |  |
| 8  | password                  | word Varchar 100 Password |       | Password      |  |

## 2. Tabel Admin

Tabel admindigunakanuntukmenampungdatatentang adminataupengelolayangtelahterdaftardi

dalam Sistem informasi promosi pariwisata, kesenian

dan kuliner khas di Indonesia.

Nama Tabel : tb\_admin

Primary Key : kode\_admin

Tabel 5.2 Tabel Admin

| No | Field                       | Туре    | Width    | Keterangan |
|----|-----------------------------|---------|----------|------------|
| 1  | kode_admin                  | Int     | 10       | Kode admin |
| 2  | nama_admin                  | Varchar | 30       | Nama admin |
| 3  | 3 username Varchar 30 Userr |         | Username |            |
| 4  | password                    | Varchar | 100      | Password   |

#### 3. Tabel Member

Tabel Memberdigunakan untuk menampung data tentang memberatau anggota yang telah terdaftar di dalam Sistem informasi promosi pariwisata, kesenian dan kuliner khas di Indonesia.

Nama Tabel : tb\_member

*Primary Key* : kode\_member

Tabel 5.3 Tabel Member

| No | Field       | Туре    | Width | Keterangan  |
|----|-------------|---------|-------|-------------|
| 1  | kode_member | Int     | 10    | Kode member |
| 2  | nama_member | Varchar | 30    | Nama member |
| 3  | kategori    | Varchar | 30    | Kategori    |

| 4 | nama_tempat | Varchar | 30  | Nama tempat   |
|---|-------------|---------|-----|---------------|
|   |             |         |     |               |
| 5 | alamat      | Text    | -   | Alamat        |
|   |             |         |     |               |
| 6 | Email       | Varchar | 30  | E-mail        |
|   |             |         |     |               |
| 7 | no_telepon  | Int     | 13  | Nomor Telepon |
|   | _           |         |     | -             |
| 8 | username    | Varchar | 30  | Username      |
|   |             |         |     |               |
| 9 | password    | Varchar | 100 | Password      |
|   | -           |         |     |               |

### 4. Tabel Pariwisata

Tabel pariwisatadigunakan untuk menampung data tentang pariwisatayang ada di dalam Sistem informasi promosi pariwisata, kesenian dan kuliner khas di Indonesia.

Nama Tabel: tb\_pariwisataPrimary Key: id\_pariwisata

 Tabel 5.4 Tabel Pariwisata

| No | Field           | Туре    | Width | Keterangan      |  |
|----|-----------------|---------|-------|-----------------|--|
| 1  | id_pariwisata   | Int     | 10    | ID Pariwisata   |  |
| 2  | nama_pariwisata | Varchar | 30    | Nama pariwisata |  |
| 3  | kategori        | Varchar | 30    | Kategori        |  |
| 4  | alamat          | Text    | -     | Alamat          |  |
| 5  | keterangan      | Text    | -     | Keterangan      |  |
| 6  | gambar          | blob    | -     | Gambar          |  |
| 7  | video           | blob    | -     | Video           |  |

### 5. Tabel Kesenian

Tabel keseniandigunakan untuk menampung data tentang kesenianyang ada di dalam Sistem informasi promosi pariwisata, kesenian dan kuliner khas di Indonesia.

Nama Tabel : tb\_kesenian *Primary Key* : id\_kesenian

Tabel 5.5 Tabel Kesenian

| No | Field                           | Туре    | Width         | Keterangan  |  |
|----|---------------------------------|---------|---------------|-------------|--|
| 1  | id_kesenian                     | Int     | 10            | ID Kesenian |  |
| 2  | nama_kesenian Varchar 30 Nama k |         | Nama kesenian |             |  |
| 3  | kategori                        | Varchar | 30            | Kategori    |  |
| 4  | sejarah                         | Text    | -             | Sejarah     |  |
| 5  | gambar                          | blob    | -             | Gambar      |  |
| 6  | video                           | blob    | -             | Video       |  |

### 6. Tabel Kuliner

Tabel kulinerdigunakan untuk menampung data tentang kulineryang ada di dalam Sistem informasi promosi pariwisata, kesenian dan kuliner khas di Indonesia.

Nama Tabel: tb\_kulinerPrimary Key: id\_kuliner

Tabel 5.6 Tabel Kuliner

| No | Field        | Туре    | Width           | Keterangan |  |
|----|--------------|---------|-----------------|------------|--|
| 1  | id_kuliner   | Int     | 10              | ID Kuliner |  |
| 2  | nama_kuliner | Varchar | 30 Nama kuliner |            |  |
| 3  | kategori     | Varchar | 30              | Kategori   |  |
| 4  | keterangan   | Text    | -               | Keterangan |  |
| 5  | gambar       | blob    | -               | Gambar     |  |
| 6  | video        | blob    | -               | Video      |  |

## 5.2.2 Design

## 5.2.2.1 Desain Input

## 1. Desain Tampilan Form Login

Desain tampilan *form* login ini berisikan *field username, password* dan pilihan akses untuk masuk ke dalam tampilan *dashboard admin* maupun member. Desain tampilan *form* login dapat dilihat pada gambar 5.14.

| М        | ASUK  |
|----------|-------|
| Username |       |
| Password |       |
| Admin    | V     |
|          | Login |
|          |       |
|          |       |

Gambar 5.14 Desain Tampilan Form Login

## 2. Desain Tampilan Dashboard Admin

Desain tampilan *dashboard admin* ini berisikan menuyang diantaranya *Dashboard*, Input Data, Antrian Member, Rating Tempat, dan Logout.Desain tampilan *dashboard admin* dapat dilihat pada gambar 5.15.

| Admin          |    |    |    |    |  |
|----------------|----|----|----|----|--|
| Search         |    |    |    |    |  |
| Dashboard      | xx | XX | XX | XX |  |
| Input Data <   |    |    |    |    |  |
| Antrian Member |    |    |    |    |  |
| Rating Tempat  |    |    |    |    |  |
| Logout         |    |    |    |    |  |
|                |    |    |    |    |  |
|                |    |    |    |    |  |

Gambar 5.15 Desain Tampilan Dashboard Admin

#### 3. Desain Tampilan *Input* Data Member

Desain tampilan *input* data member ini berisikan *field* Nama Member, Kategori, Nama Tempat, Alamat Tempat, E-mail, Nomor Telepon, *Username*, dan *Password* untuk admin menambahkan data member baru. Desain tampilan *input* data member dapat dilihat pada gambar 5.16.

| Admin          |                    |
|----------------|--------------------|
| Search         | Tambah Data Member |
| Dashboard      | Nama Member        |
| Input Data     | <                  |
| Antrian Member | Kategori           |
| Rating Tempat  | Nama Tempat        |
| Logout         |                    |
|                | Alamat Tempat      |
|                |                    |
|                |                    |
|                | E-mail             |
|                |                    |
|                | Nomor Telepon      |
|                |                    |
|                |                    |
|                | Password           |
|                |                    |
|                | SIMPAN BATAL       |
|                |                    |
|                |                    |

Gambar 5.16 Desain Tampilan *Input* Data Member

#### 4. Desain Tampilan Input Data Pariwisata

Desain tampilan *input* data pariwisata ini berisikan *field* Nama Pariwisata, Kategori, Alamat, Keterangan, Gambar, dan Video untuk admin menambahkan data Pariwisata. Desain tampilan input data pariwisata dapat

| Admin          |                        |
|----------------|------------------------|
| Search         | Tambah Data Pariwisata |
| Dashboard      | Nama Pariwisata        |
| Input Data     | <                      |
| Antrian Member | Kategori V             |
| Rating Tempat  | Alamat                 |
| Logout         |                        |
|                |                        |
|                |                        |
|                | Keterangan             |
|                |                        |
|                |                        |
|                |                        |
|                |                        |
|                | Gambar                 |
|                | Choose File            |
|                |                        |
|                |                        |
|                |                        |
|                |                        |

dilihat pada gambar 5.17.

Gambar 5.17 Desain Tampilan Input Data Pariwisata

## 5. Desain Tampilan Input Data Kesenian

Desain tampilan *input* data kesenian ini berisikan *field* Nama Kesenian, Kategori, Sejarah, Gambar, dan Video untuk admin menambahkan data kesenian. Desain tampilan *input* data kesenian dapat dilihat pada gambar 5.18.

| Admin          |                       |
|----------------|-----------------------|
| Search         | Tambah Data Kesenian  |
| Dashboard      | Nama Kesenian         |
| Input Data     | <                     |
| Antrian Member | Kategori V            |
| Rating Tempat  | Sejarah               |
| Logout         |                       |
|                | Gambar<br>Choose File |
|                | Video<br>Choose File  |
|                | SIMPAN BATAL          |

Gambar 5.18 Desain Tampilan Input Data Kesenian

## 6. Desain Tampilan Input Data Kuliner

Desain tampilan *input* data kuliner ini berisikan *field* Nama Kuliner, Kategori, Keterangan, Gambar, dan Video untuk admin menambahkan data kuliner. Desain tampilan *input* data kuliner dapat dilihat pada gambar 5.19.

| Admin          |                       |
|----------------|-----------------------|
| Search         | Tambah Data Kuliner   |
| Dashboard      | Nama Kuliner          |
| Input Data     | <                     |
| Antrian Member | Kategori V            |
| Rating Tempat  | Keterangan            |
| Logout         |                       |
|                |                       |
|                |                       |
|                |                       |
|                | Gambar<br>Choose File |
|                | Video<br>Choose File  |
|                | SIMPAN BATAL          |

Gambar 5.19 Desain Tampilan Input Data Kuliner

## 5.2.2.2 Desain Output

## 1. Desain Tampilan Dashboard Member

Desain tampilan *dashboard* member ini berisikan menuyang diantaranya *Dashboard*, Tambah Data,dan Logout.Desain tampilan *dashboard* member dapat dilihat pada gambar 5.20.

| Member      |    |    |  |  |
|-------------|----|----|--|--|
| Search      |    |    |  |  |
| Dashboard   | xx | XX |  |  |
| Tambah Data |    |    |  |  |
| Logout      |    |    |  |  |
|             | 1  |    |  |  |
|             |    |    |  |  |
|             |    |    |  |  |
|             |    |    |  |  |
|             |    |    |  |  |

Gambar 5.20 Desain Tampilan Dashboard Member

#### 2. Desain Tampilan Home User

Desain tampilan *home user* ini berisikan menuyang diantaranya pilihan untuk melihat informasi, seperti pariwisata, kesenian, kuliner khas dan event. Desain tampilan *home user* dapat dilihat pada gambar 5.21.

| LOGO                                         | Account Login                             |
|----------------------------------------------|-------------------------------------------|
| Home Provinsi v Contact                      | Search                                    |
| PILIHAN                                      | SELAMAT DATANG                            |
| PARIWISATA +<br>KESENIAN +<br>KULINER KHAS + | XXXXXXXXXXXX<br>XXXXXXXXXXXXXXXXXXXXXXXXX |

Gambar 5.21 Desain Tampilan Home User

#### 3. Desain Tampilan Pariwisata

Desain tampilan tampilan pariwisata ini berisikan informasi tentang pariwisata, yang diantaranya ada bangunan, wisata alam dan tempat rekreasi.Desain tampilan tampilan pariwisata dapat dilihat pada gambar 5.22.

| LOGO                       |       |      |          | Account | Login |
|----------------------------|-------|------|----------|---------|-------|
| Home Provinsi v Contact    |       |      |          | Search  |       |
| PILIHAN                    |       |      | BANGUNAN |         |       |
| PARIWISATA +<br>KESENIAN + |       |      |          |         |       |
| KULINER KHAS +<br>EVENT    | XXXXX | XXXX |          |         |       |

Gambar 5.22 Desain Tampilan Pariwisata

## 4. Desain Tampilan Kesenian

Desain tampilan tampilan kesenian ini berisikan informasi tentang kesenian, yang diantaranya ada lagu daerah, tarian daerah dan kain khas.Desain tampilan tampilan pariwisata dapat dilihat pada gambar 5.23.

| LOGO                       |       |      |             | Account | Login |
|----------------------------|-------|------|-------------|---------|-------|
| Home Provinsi v Contact    |       |      |             | Search  |       |
| PILIHAN                    |       |      | LAGU DAERAH |         |       |
| PARIWISATA +<br>KESENIAN + |       |      |             |         |       |
| KULINER KHAS +             |       |      |             |         |       |
| EVENT                      | XXXXX | XXXX |             |         |       |

Gambar 5.23 Desain Tampilan Kesenian

#### 5. Desain Tampilan Kuliner

Desaintampilan kuliner ini berisikan informasi tentang kuliner, yang diantaranya ada makanan dan minuman.Desain tampilan kuliner dapat dilihat pada gambar 5.24.

| LOGO                         |  |         | Account | Login |
|------------------------------|--|---------|---------|-------|
| Home Provinsi v Contact      |  |         | Search  |       |
| PILIHAN                      |  | MAKANAN |         |       |
| PARIWISATA +                 |  |         |         |       |
|                              |  |         |         |       |
| KESENIAN +                   |  |         |         |       |
| KESENIAN +<br>KULINER KHAS + |  |         |         |       |

Gambar 5.24 Desain Tampilan Kuliner

## 6. Desain Tampilan Registrasi User

Desaintampilan registrasi *user* ini berisikan *field*, diantaranya nama lengkap, tempat lahir, tanggal lahir, alamat, e-mail, *username* dan *password*. Desain tampilan registrasi *user* dapat dilihat pada gambar 5.25.

| Home Provinsi v Contact                                                                                                    | Search |
|----------------------------------------------------------------------------------------------------|--------|
| Masuk       Username       Nama Lengkap         Password       Tempat Lahir         Masuk       Tanggal Lahir         Dd/mm/yyyy       Alamat         E-mail       Username         Username       Username         Daftar       Daftar         Daftar       Daftar |        |

Gambar 5.25 Desain Tampilan Registrasi User

## 5.2.2.3 Tampilan Input

## 1. Tampilan Form Login

Tampilan *form* login ini digunakan *admin* dan member untuk masuk kedalam *dashboard admin* dan *dashboard*. Tampilan *form* login dapat dilihat pada gambar 5.26.

|          | MASUK |   |
|----------|-------|---|
| Username |       |   |
| Password |       |   |
| Admin    |       | • |
|          | Login |   |

Gambar 5.26 Tampilan Form Login

#### 2. Tampilan Dashboard Admin

Tampilan *dashboard admin*merupakan tampilan awal, digunakan *admin* untuk melihat jumlah daftar pariwisata, kesenian, kuliner yang sudah di upload, dan melihat daftar member yang ada di website. Tampilan *dashboard admin* dapat dilihat pada gambar 5.27.

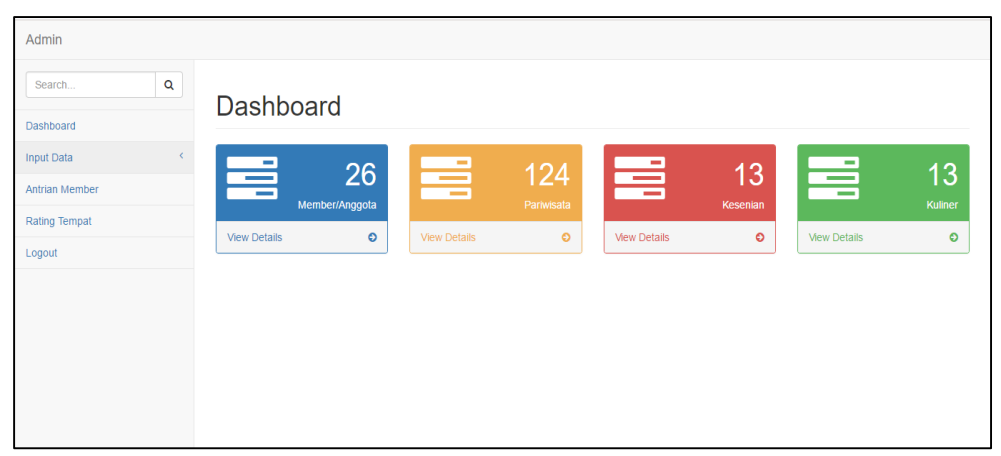

Gambar 5.27 Tampilan Dashboard Admin

#### 3. Tampilan Input Data Member

Tampilan *input* data member merupakan tampilan untuk menambah data member yang baru ke dalam database website. Tampilan *input* data member dapat dilihat pada gambar 5.28.

| Admin          |                    |
|----------------|--------------------|
| Search Q       | Tambah Data Member |
| Input Data     | Nama Member        |
| Antrian Member | Kategori           |
| Rating Tempat  | Pariwisata •       |
| Logout         | Nama Tempat        |
|                | Alamat Tempat      |
|                |                    |

Gambar 5.28 Tampilan *Input* Data Member

## 4. Tampilan Input Data Pariwisata

Tampilan *input* data pariwisata merupakan tampilan untuk menambah data pariwisata yang baru ke dalam database website. Tampilan *input* data pariwisata dapat dilihat pada gambar 5.29.

| Admin          |                        |  |
|----------------|------------------------|--|
| Search         |                        |  |
| Dashboard      | Tambah Data Pariwisata |  |
| Input Data     | Vama Pariwisata        |  |
| Antrian Member |                        |  |
| Rating Tempat  | Kategori               |  |
| Logout         | Alamat Pariwisata      |  |
|                |                        |  |
|                |                        |  |
|                | Keterangan             |  |
|                |                        |  |
|                |                        |  |
|                |                        |  |
|                |                        |  |

Gambar 5.29 Tampilan Input Data Pariwisata

Tampilan *input* data kesenian merupakan tampilan untuk menambah data kesenian yang baru ke dalam database website. Tampilan *input* data kesenian dapat dilihat pada gambar 5.30.

| Admin          |                                      |
|----------------|--------------------------------------|
| Search         | Tambah Data Kesenian                 |
| Input Data     | V Nama Kesenian                      |
| Antrian Member |                                      |
| Rating Tempat  | Tari                                 |
| Logout         | Sejarah                              |
|                | Gambar<br>Choose File No file chosen |
|                | Video<br>Choose File No file chosen  |
|                | SIMPAN BATAL                         |

Gambar 5.30 Tampilan Input Data Kesenian

## 6. Tampilan Input Data Kuliner

Tampilan *input* data kuliner merupakan tampilan untuk menambah data kuliner yang baru ke dalam database website. Tampilan *input* data kuliner dapat dilihat pada gambar 5.31.

| Admin          |                                      |
|----------------|--------------------------------------|
| Search Q       | Tambah Data Kuliner                  |
| Input Data Y   | Nama Kuliner                         |
| Antrian Member |                                      |
| Rating Tempat  | Kategori<br>Makanan v                |
| Logout         | Keterangan                           |
|                |                                      |
|                |                                      |
|                | Gambar<br>Choose File No file chosen |
|                | Video                                |
|                | SIMPAN BATAL                         |

Gambar 5.31 Tampilan Input Data Kuliner

## 5.2.2.4 Tampilan Output

## 1. Tampilan Dashboard Member

Tampilan *dashboard* member ini menampilkan halaman utama website untuk member yang berisikan rating dan komentar yang telah masuk.Tampilan *dashboard* member dapat dilihat pada gambar 5.32.

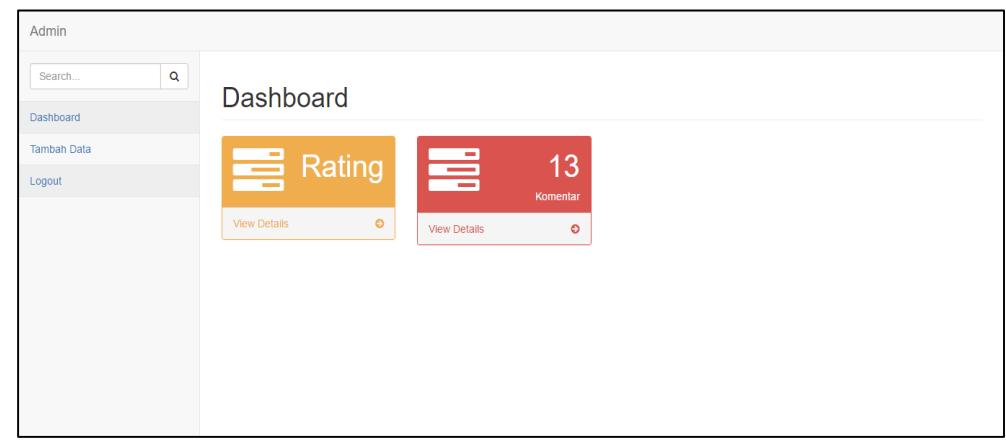

Gambar 5.32 Tampilan Dashboard Member

#### 2. Tampilan Home User

Tampilan *home user* ini menampilkan halaman awal dari website sistem informasi promosi pariwisata, kesenian dan kuliner khas . Tampilan *home user* dapat dilihat pada gambar 5.33.

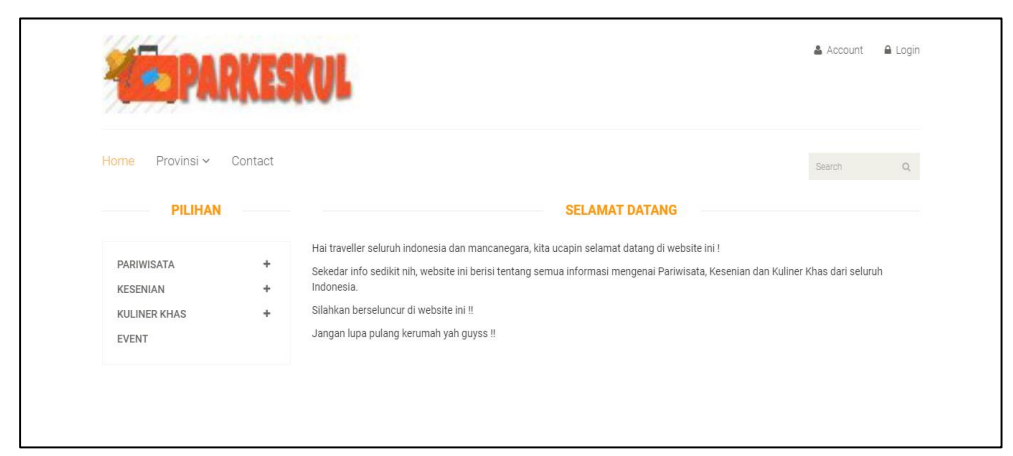

Gambar 5.33 Tampilan Home User

### 3. Tampilan Pariwisata

Tampilan pariwisata ini menampilkan halaman yang memuat semua informasi tentang pariwisata yang ada didalam website.Tampilan pariwisata dapat dilihat pada gambar 5.34.

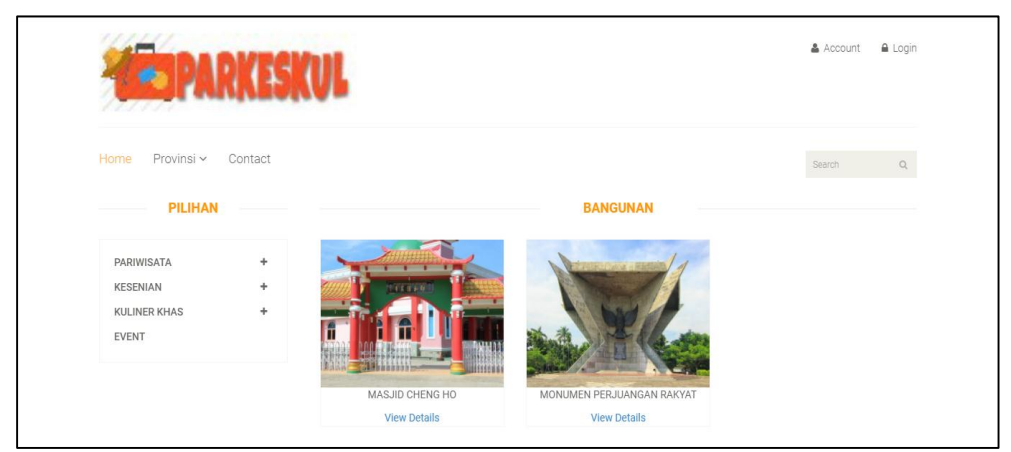

Gambar 5.34 Tampilan Pariwisata

## 4. Tampilan Kesenian

Tampilan kesenian ini menampilkan halaman yang memuat semua informasi tentang kesenian yang ada didalam website.Tampilan kesenian dapat dilihat pada gambar 5.35.

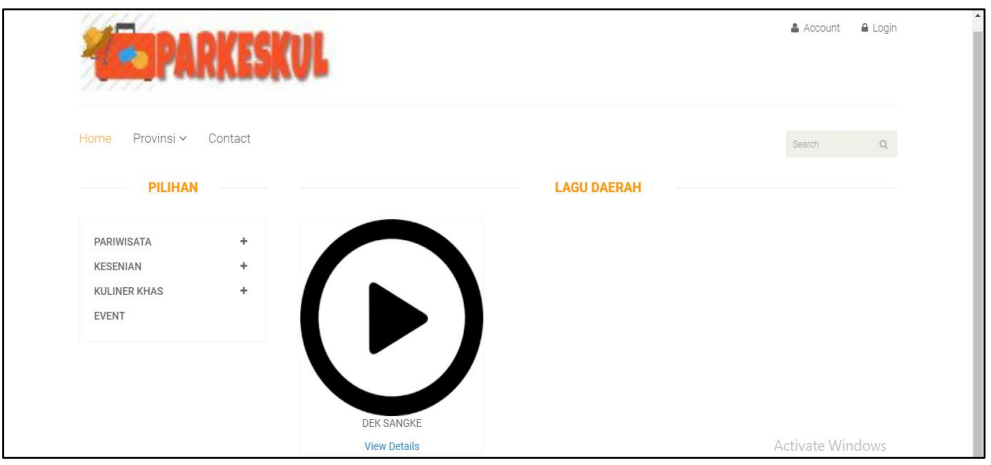

Gambar 5.35 Tampilan Kesenian

#### 5. Tampilan Kuliner

Tampilan kuliner ini menampilkan halaman yang memuat semua informasi tentang kuliner yang ada didalam website.Tampilan kuliner dapat dilihat pada gambar 5.36.

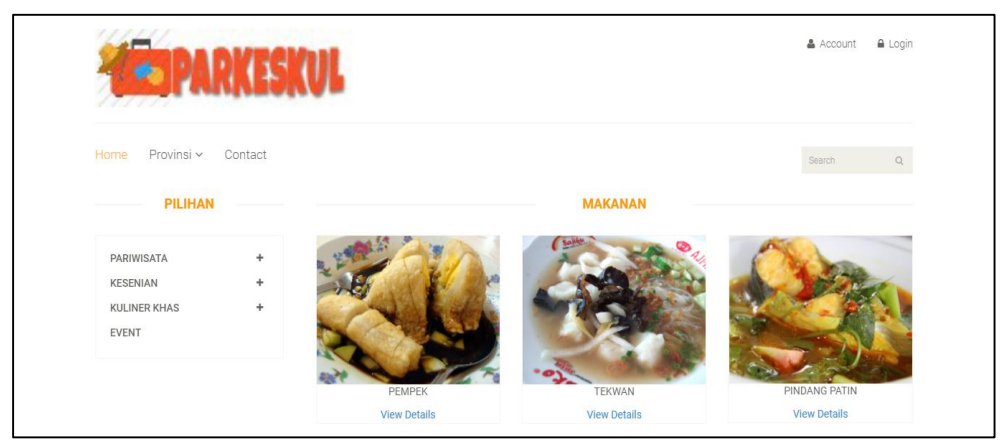

Gambar 5.36 Tampilan Kuliner

## 6. Tampilan Registrasi

Tampilan registrasi ini menampilkan halaman yang memuat form untuk login atau mendaftar sebagai user di website sistem informasi promosi pariwisata, kesenian dan kuliner khas dari Indonesia. Tampilan kuliner dapat dilihat pada gambar 5.37.

| Masuk    |      | Daftar               |  |
|----------|------|----------------------|--|
| Username | ATAU | Nama Lengkap         |  |
| Password |      | Tempat Lahir         |  |
| Masuk    |      | Tanggal Lahir        |  |
|          |      | dd/mm/yyyy<br>Alamat |  |
|          |      |                      |  |
|          |      | E-mail               |  |

Gambar 5.37 Tampilan Registrasi

## 5.3 Pengujian Halaman

Pengujian halaman halaman *form input* menggunakan metode pengujian *black box*, yaitu dengan menguji fungsi-fungsi *field* yang terdapat pada halaman *form input* apakah berfungsi atau tidak.

Tabel 5.7 Pengujian Halaman Login Admin dan Member

| No | Skenario Pengujian | Test Case      | Hasil Yang<br>Diinginkan | Hasil<br>Pengujian |
|----|--------------------|----------------|--------------------------|--------------------|
| 1  | Mengisi field      | Username : xxx | Proses login akan        | Valid              |
|    | username dan       | Password : xxx | berhasil                 |                    |
|    | password           |                |                          |                    |
| 2  | Mengosongkan       | Username : -   | Proses <i>login</i> akan | Valid              |
|    | username           | Password : xxx | gagal                    |                    |
| 3  | Mengosongkan       | Username : xxx | Proses login akan        | Valid              |
|    | password           | Password : -   | gagal                    |                    |

| No | Skenario Pengujian                                                                                            | Test Case                                                                                                    | Hasil Yang<br>Diinginkan           | Hasil<br>Pengujian |
|----|----------------------------------------------------------------------------------------------------|----------------------------------------------------------------------------------------------------|------------------------------------|--------------------|
| 1  | Mengisi field nama<br>lengkap, tempat<br>lahir, tanggal lahir,<br>alamat, e-mail,<br>username dan<br>password | Nama : xxx<br>Tempat Lahir : xxx<br>Tanggal Lahir: xxx<br>Alamat : xxx<br>E-mail : xxx<br>Username : xxx<br>Password : xxx | Proses registrasi<br>akan berhasil | Valid              |
| 2  | Mengosongkan field<br>nama lengkap                                                                            | Nama : -<br>Tempat Lahir : xxx<br>Tanggal Lahir: xxx<br>Alamat : xxx<br>E-mail : xxx<br>Username : xxx<br>Password : xxx   | Proses registrasi<br>akan gagal    | Valid              |
| 3  | Mengosongkan field<br>tempat lahir                                                                            | Nama : xxx<br>Tempat Lahir :-<br>Tanggal Lahir: xxx<br>Alamat : xxx<br>E-mail : xxx<br>Username : xxx<br>Password : xxx    | Proses registrasi<br>akan gagal    | Valid              |
| 4  | Mengosongkan field<br>tanggal lahir                                                                           | Nama : xxx<br>Tempat Lahir :xxx<br>Tanggal Lahir: -<br>Alamat : xxx<br>E-mail : xxx<br>Username : xxx<br>Password : xxx    | Proses registrasi<br>akan gagal    | Valid              |
| 5  | Mengosongkan field<br>alamat                                                                                  | Nama : xxx<br>Tempat Lahir :xxx<br>Tanggal Lahir: xxx<br>Alamat : -<br>E-mail : xxx<br>Username : xxx<br>Password : xxx    | Proses registrasi<br>akan gagal    | Valid              |

Tabel 5.8 Pengujian Halaman Registrasi User

| 6 | Mengosongkan field<br>e-mail   | Nama : xxx<br>Tempat Lahir :xxx<br>Tanggal Lahir: xxx<br>Alamat : xxx<br>E-mail : -<br>Username : xxx<br>Password : xxx | Proses registrasi<br>akan gagal | Valid |
|---|--------------------------------|----------------------------------------------------------------------------------------------------|---------------------------------|-------|
| 7 | Mengosongkan field<br>username | Nama : xxx<br>Tempat Lahir :xxx<br>Tanggal Lahir: xxx<br>Alamat : xxx<br>E-mail : xxx<br>Username : -<br>Password : xxx | Proses registrasi<br>akan gagal | Valid |
| 8 | Mengosongkan field<br>password | Nama : xxx<br>Tempat Lahir :xxx<br>Tanggal Lahir: xxx<br>Alamat : xxx<br>E-mail : xxx<br>Username : xxx<br>Password : - | Proses registrasi<br>akan gagal | Valid |

## Tabel 5.9 Pengujian Halaman Input Data Member

| No | Skenario Pengujian   | Test Case         | Hasil Yang<br>Diinginkan | Hasil<br>Pengujian |
|----|----------------------|-------------------|--------------------------|--------------------|
| 1  | Mengisi field nama   | Nama : xxx        | Proses input             | Valid              |
|    | member, kategori,    | Kategori: xxx     | data member              |                    |
|    | nama tempat, alamat, | Nama Tempat : xxx | akan berhasil            |                    |
|    | e-mail, nomor        | Alamat : xxx      |                          |                    |
|    | telepon, username    | E-mail : xxx      |                          |                    |
|    | dan password         | No Telp : xxx     |                          |                    |
|    |                      | Username : xxx    |                          |                    |
|    |                      | Password : xxx    |                          |                    |
| 2  | Mengosongkan field   | Nama : -          | Proses input             | Valid              |
|    | nama member          | Kategori: xxx     | data member              |                    |
|    |                      | Nama Tempat : xxx | akan gagal               |                    |

|   |                    | Alamat : xxx      |                    |       |
|---|--------------------|-------------------|--------------------|-------|
|   |                    | E-mail : xxx      |                    |       |
|   |                    | No Telp : xxx     |                    |       |
|   |                    | Username : xxx    |                    |       |
|   |                    | Password : xxx    |                    |       |
| 3 | Mengosongkan field | Nama : xxx        | Proses input       | Valid |
|   | kategori           | Kategori: -       | data member        |       |
|   |                    | Nama Tempat : xxx | akan gagal         |       |
|   |                    | Alamat : xxx      |                    |       |
|   |                    | E-mail : xxx      |                    |       |
|   |                    | No Telp : xxx     |                    |       |
|   |                    | Username : xxx    |                    |       |
|   |                    | Password : xxx    |                    |       |
| 4 | Mengosongkan field | Nama : xxx        | Proses input       | Valid |
|   | nama tempat        | Kategori: xxx     | data member        |       |
|   |                    | Nama Tempat : -   | akan gagal         |       |
|   |                    | Alamat : xxx      |                    |       |
|   |                    | E-mail : xxx      |                    |       |
|   |                    | No Telp : xxx     |                    |       |
|   |                    | Username : xxx    |                    |       |
|   |                    | Password : xxx    |                    |       |
| 5 | Mengosongkan field | Nama : xxx        | Proses input       | Valid |
|   | alamat             | Kategori: xxx     | <i>data</i> member |       |
|   |                    | Nama Tempat : xxx | akan gagal         |       |
|   |                    | Alamat : -        |                    |       |
|   |                    | E-mail : xxx      |                    |       |
|   |                    | No Telp : xxx     |                    |       |
|   |                    | Username : xxx    |                    |       |
|   |                    | Password : xxx    |                    |       |
| 6 | Mengosongkan field | Nama : xxx        | Proses input       | Valid |
|   | e-mail             | Kategori: xxx     | <i>data</i> member |       |
|   |                    | Nama Tempat : xxx | akan gagal         |       |
|   |                    | Alamat : xxx      |                    |       |
|   |                    | E-mail : -        |                    |       |
|   |                    | No Telp : xxx     |                    |       |
|   |                    | Username : xxx    |                    |       |
|   |                    | Password : xxx    |                    |       |
|   |                    |                   |                    |       |
|   |                    |                   |                    |       |
| 1 |                    |                   |                    |       |

| 7 | Mengosongkan field<br>nomor telepon | Nama : xxx<br>Kategori: xxx<br>Nama Tempat : xxx<br>Alamat : xxx<br>E-mail : xxx<br>No Telp : -<br>Username : xxx<br>Password : xxx | Proses <i>input</i><br><i>data</i> member<br>akan gagal | Valid |
|---|-------------------------------------|----------------------------------------------------------------------------------------------------|---------------------------------------------------------|-------|
| 8 | Mengosongkan field<br>nomor telepon | Nama : xxx<br>Kategori: xxx<br>Nama Tempat : xxx<br>Alamat : xxx<br>E-mail : xxx<br>No Telp : xxx<br>Username : -<br>Password : xxx | Proses <i>input</i><br><i>data</i> member<br>akan gagal |       |
| 9 | Mengosongkan field<br>password      | Nama : xxx<br>Tempat Lahir :xxx<br>Tanggal Lahir: xxx<br>Alamat : xxx<br>E-mail : xxx<br>Username : xxx<br>Password : -             | Proses registrasi<br>akan gagal                         | Valid |

## Tabel 5.10 Pengujian Halaman Input Data Pariwisata

| No | Skenario Pengujian                                                                     | Test Case                                                                                      | Hasil Yang<br>Diinginkan                                       | Hasil<br>Pengujian |
|----|----------------------------------------------------------------------------------------|------------------------------------------------------------------------------------------------|----------------------------------------------------------------|--------------------|
| 1  | Mengisi field nama<br>pariwisata, kategori,<br>alamat, keterangan,<br>gambar dan video | Nama : xxx<br>Kategori: xxx<br>Alamat : xxx<br>Keterangan : xxx<br>Gambar : xxx<br>Video : xxx | Proses <i>input</i><br><i>data</i> pariwisata<br>akan berhasil | Valid              |
| 2  | Mengosongkan field<br>nama pariwisata                                                  | Nama : -<br>Kategori: xxx<br>Alamat : xxx<br>Keterangan : xxx<br>Gambar : xxx                  | Proses <i>input</i><br><i>data</i> pariwisata<br>akan gagal    | Valid              |

| 3 | Mengosongkan field<br>kategori   | Nama : xxx<br>Kategori: -<br>Alamat : xxx<br>Keterangan : xxx<br>Gambar : xxx<br>Video : xxx | Proses <i>input</i><br><i>data</i> pariwisata<br>akan gagal | Valid |
|---|----------------------------------|----------------------------------------------------------------------------------------------|-------------------------------------------------------------|-------|
| 4 | Mengosongkan field<br>alamat     | Nama : xxx<br>Kategori: xxx<br>Alamat : -<br>Keterangan : xxx<br>Gambar : xxx<br>Video : xxx | Proses <i>input</i><br><i>data</i> pariwisata<br>akan gagal | Valid |
| 5 | Mengosongkan field<br>keterangan | Nama : xxx<br>Kategori: xxx<br>Alamat : xxx<br>Keterangan : -<br>Gambar : xxx<br>Video : xxx | Proses <i>input</i><br><i>data</i> pariwisata<br>akan gagal | Valid |
| 6 | Mengosongkan field<br>gambar     | Nama : xxx<br>Kategori: xxx<br>Alamat : xxx<br>Keterangan : xxx<br>Gambar : -<br>Video : xxx | Proses <i>input</i><br><i>data</i> pariwisata<br>akan gagal | Valid |
| 7 | Mengosongkan field<br>video      | Nama : xxx<br>Kategori: xxx<br>Alamat : xxx<br>Keterangan : xxx<br>Gambar : xxx<br>Video : - | Proses <i>input</i><br><i>data</i> pariwisata<br>akan gagal | Valid |

| No | Skenario Pengujian | Test Case     | Hasil Yang<br>Diinginkan | Hasil<br>Pengujian |
|----|--------------------|---------------|--------------------------|--------------------|
| 1  | Mangisi field name | Nama · xyx    | Droses input             | Valid              |
| 1  | kasanian katagori  | Katagori: xxx | data kesenian            | v anu              |
|    | sejarah gambar dan | Sojarah : yyy | akan berhasil            |                    |
|    | video              | Gambar : xxx  | akan oemasn              |                    |
|    | VILLEO             | Video : rrr   |                          |                    |
| 2  | Mangosongkan field | Nama:         | Droses input             | Valid              |
|    | nama kasanian      | Katagori: xxx | data kesenian            | v allu             |
|    | Hailla Keselliali  | Kalegoni. xxx | akan gagal               |                    |
|    |                    | Sejaran Txxx  | akan gagai               |                    |
|    |                    | Gambar : xxx  |                          |                    |
| 2  |                    |               | D · /                    | \$7.11.1           |
| 3  | Mengosongkan field | Nama : xxx    | Proses input             | Valid              |
|    | Kategori           | Kategori: -   | data Kesenian            |                    |
|    |                    | Sejarah : xxx | akan gagal               |                    |
|    |                    | Gambar : xxx  |                          |                    |
|    |                    | Video : xxx   |                          |                    |
| 4  | Mengosongkan field | Nama : xxx    | Proses input             | Valid              |
|    | sejaran            | Kategori: xxx | adia kesenian            |                    |
|    |                    | Sejarah : -   | akali gagai              |                    |
|    |                    | Gambar : xxx  |                          |                    |
|    |                    | Video : xxx   |                          |                    |
| 5  | Mengosongkan field | Nama : xxx    | Proses <i>input</i>      | Valid              |
|    | gambar             | Kategori: xxx | data kesenian            |                    |
|    |                    | Sejarah : xxx | akan gagai               |                    |
|    |                    | Gambar : -    |                          |                    |
|    |                    | Video : xxx   | _                        |                    |
| 6  | Mengosongkan field | Nama : xxx    | Proses input             | Valid              |
|    | video              | Kategori: xxx | <i>data</i> kesenian     |                    |
|    |                    | Sejarah : xxx | akan gagai               |                    |
|    |                    | Gambar : xxx  |                          |                    |
|    |                    | Video : -     |                          |                    |

| Tabel 5.11 | Pengujian | Halaman | Input | Data | Kesenian |
|------------|-----------|---------|-------|------|----------|
|------------|-----------|---------|-------|------|----------|

| No | Skenario Pengujian                                                          | Test Case                                                                      | Hasil Yang<br>Diinginkan                                                                       | Hasil<br>Pengujian |
|----|-----------------------------------------------------------------------------|--------------------------------------------------------------------------------|------------------------------------------------------------------------------------------------|--------------------|
| 1  | Mengisi field nama<br>kuliner, kategori,<br>keterangan, gambar<br>dan video | Nama : xxx<br>Kategori: xxx<br>Keterangan : xxx<br>Gambar : xxx<br>Video : xxx | Proses <i>input</i><br><i>data</i> kuliner<br>akan berhasil                                    | Valid              |
| 2  | Mengosongkan field<br>nama kuliner                                          | Nama : -<br>Kategori: xxx<br>Keterangan : xxx<br>Gambar : xxx<br>Video : xxx   | Nama : -Proses inputKategori: xxxdata kulinerKeterangan : xxxakan gagalGambar : xxxVideo : xxx |                    |
| 3  | Mengosongkan field<br>kategori                                              | Nama : xxx<br>Kategori: -<br>Keterangan : xxx<br>Gambar : xxx<br>Video : xxx   | Proses <i>input</i><br><i>data</i> kuliner<br>akan gagal                                       | Valid              |
| 4  | Mengosongkan field<br>keterangan                                            | Nama : xxx<br>Kategori: xxx<br>Keterangan :-<br>Gambar : xxx<br>Video : xxx    | Proses <i>input</i><br><i>data</i> kuliner<br>akan gagal                                       | Valid              |
| 5  | Mengosongkan field<br>gambar                                                | Nama : xxx<br>Kategori: xxx<br>Keterangan : xxx<br>Gambar : -<br>Video : xxx   | Proses <i>input</i><br><i>data</i> kuliner<br>akan gagal                                       | Valid              |
| 6  | Mengosongkan field<br>video                                                 | Nama : xxx<br>Kategori: xxx<br>Keterangan : xxx<br>Gambar : xxx<br>Video : -   | Proses <i>input</i><br><i>data</i> kuliner<br>akan gagal                                       | Valid              |

Tabel 5.12 Pengujian Halaman Input Data Kuliner